- 1. エントライヘログインします。
- 2. 「会員情報管理」から「ログイン情報管理」を選択してください。

| en.try |       | トップペ     | ージ プロジェクトアセット一覧 | ニュース |
|--------|-------|----------|-----------------|------|
|        | マイページ | 会員情報管理   | 投資家情報登録         |      |
|        | <     | ログイン情報管理 | >               |      |

3. 「ログイン ID 変更」タブを選択し、「新ログイン ID」欄に現在ご登録されている<u>以外の</u> メールアドレスを入力。「通知メール送信先も変更」に必ずチェックを入れ、「変更する」 を選択してください。

| 🦉 en.try |                                              | ۲ <del>۱</del>                | ップページ T                        | プロジェクトアセット一覧              | ニュース  |      |
|----------|----------------------------------------------|-------------------------------|--------------------------------|---------------------------|-------|------|
|          | マイページ                                        | 会員情報管理                        |                                | 投資家情報登録                   |       |      |
|          |                                              |                               |                                |                           |       |      |
|          |                                              |                               |                                |                           |       |      |
|          |                                              |                               | 「メール言                          | 受定」の変更は                   | しないでく | 、ださい |
|          | パスワード設定 ログ                                   | インID変更 メール                    | 設定                             | 退会                        |       |      |
|          | ┏<br>ログインID変更                                |                               |                                | A                         |       |      |
|          | ログインIDを変更することができます。<br>メールを受信可能なメールアドレスをご入力く | ださい。                          |                                |                           |       |      |
|          | ☑ 新ログインID                                    | >                             |                                |                           |       |      |
|          | 🛛 通知メール送信先も変更                                | 症のログインIDと同じ通知メール送信先 ※ 必ずチェックを | <sup>を新ログインIDに同<br/>入れてく</sup> | <sub>時変更します。</sub><br>ださい |       |      |
|          |                                              | 変更する                          |                                |                           |       |      |

4. 「変更する」を選択すると、ログイン ID 変更手続きを完了するためのメールが届きま す。手続き完了のメールが届かない場合は、迷惑メールフォルダ内やプロモーションタ ブをご確認ください。

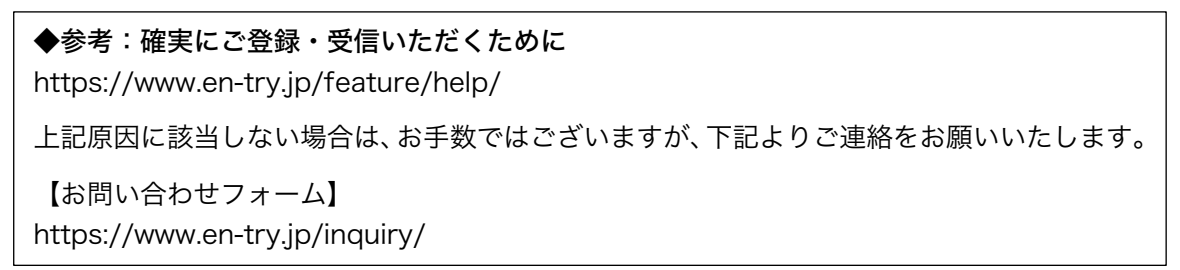

5. 【en.try】ログイン ID 変更完了のお知らせメールがお手元に届けば、ログイン ID 変更 は完了です。変更前(旧ログイン ID)および変更後のログイン ID(新ログイン ID)が 記載されていますので、改めてご確認をお願いいたします。